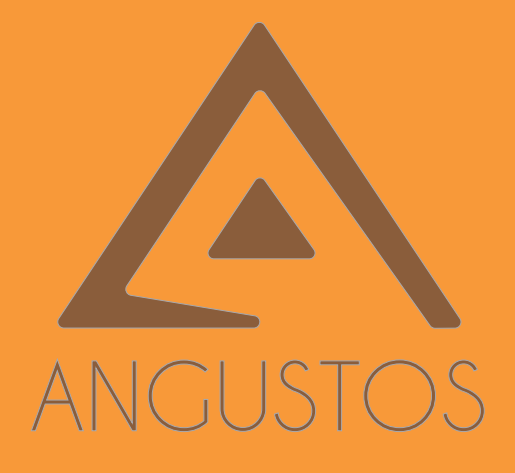

# ANGUSTOS VIDEO WALL CONTROLLER

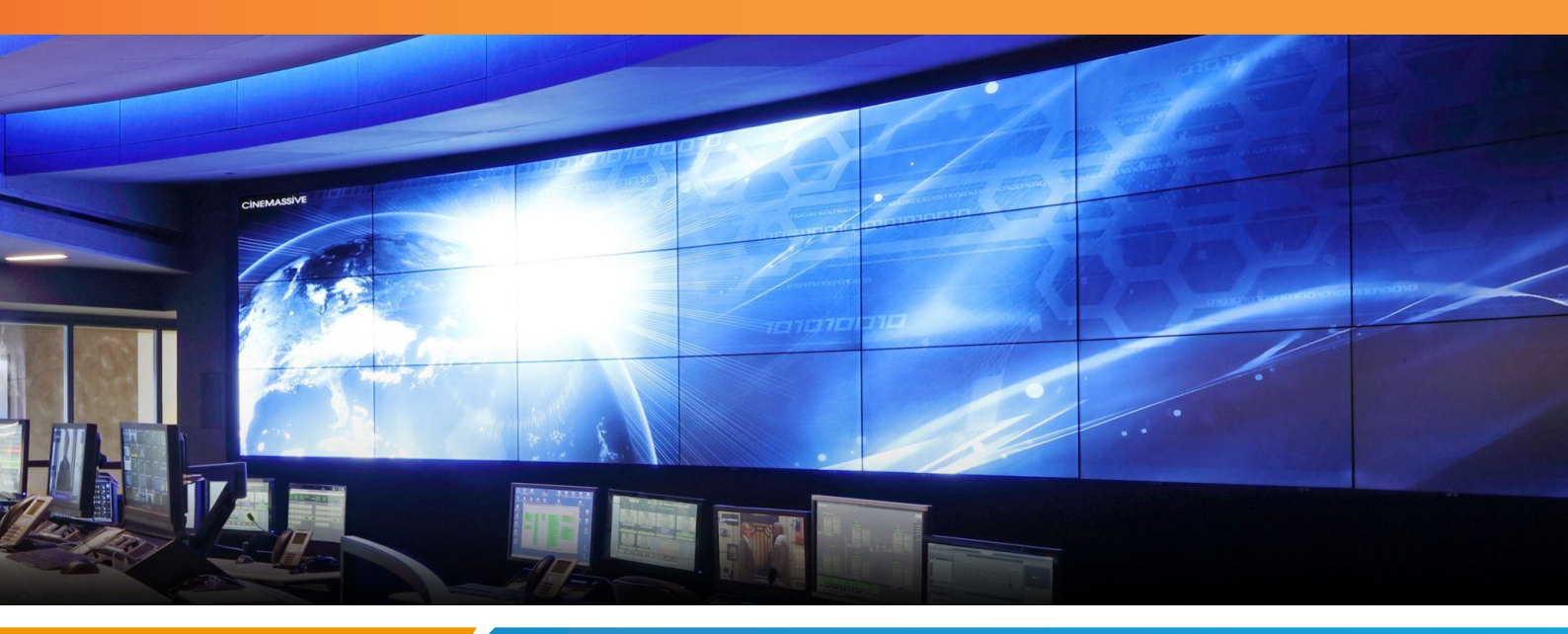

2022

## AMVC / AMC MATRIX & VIDEO WALL CONTROLLER USER MANUAL

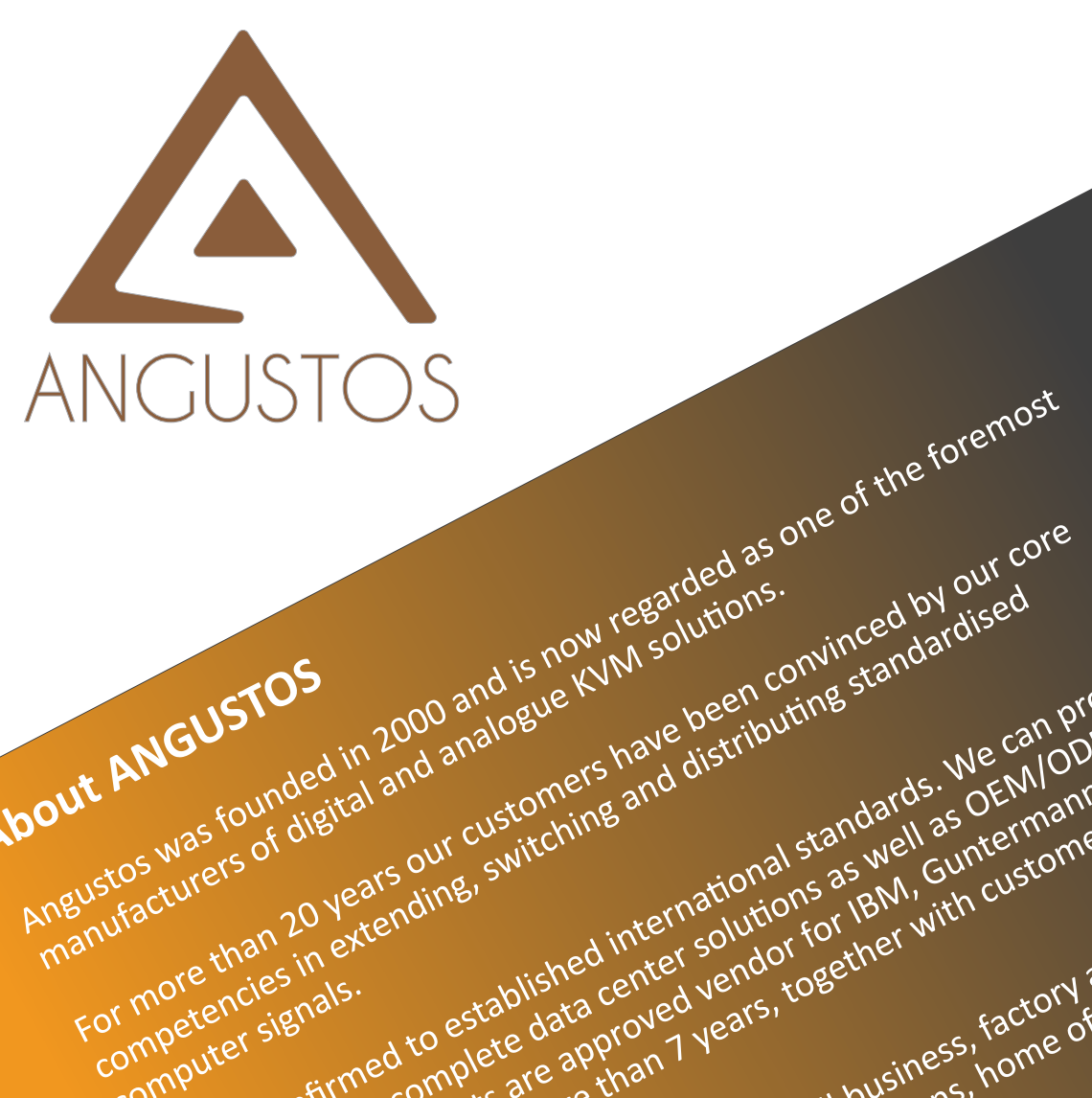

About ANGUSTOS

computer signals.

Angustos was founded in 2000 and is now regarded as of digital and analogue ky M solutions.

fortune 500 corporations.

use.

For more than 20 years our customers have been convinced by our co standardised distributing standardised

We are confirmed to established international standards. We can provide ustomers with complete data center solutions as well as OEM/ODM

We are confirmed to established international standards. We can provi out on the complete data center solutions as well as OEN/ODN for IBM. Guntermann & ustomers with complete data center solution for IBM. Guntermann & services. Our products are approved vendor for IBM.

customers with complete data center solutions as well as OEM/ODM prunck eustomers with complete data center solutions as well as OEM/ODM guntermann & prom the customers of the customers from the customers from the customers from the customers from the customers from the customers of the customers from the customers of the customers from the customers of the customers from the customers from the customers of the customers of the customers from the customers of the customers of the customers from the customers from the customers of the customers of the customers from the customers of the customers of the customer

envices our products are approved vendor for IBW, Guntermann & Drund Generation for more than Tyears, together with customers from the sources and Baritan for more than Tyears, together with customers from fortune 500 corporations.

We can cover even from medium to small business, factory and industrial person operations, military and government installations, home office and person We can cover even from medium to small business, factory and industrial personal office and personal statistications, home office and personal and government installations, home office and personal government installations, home office and personal use.

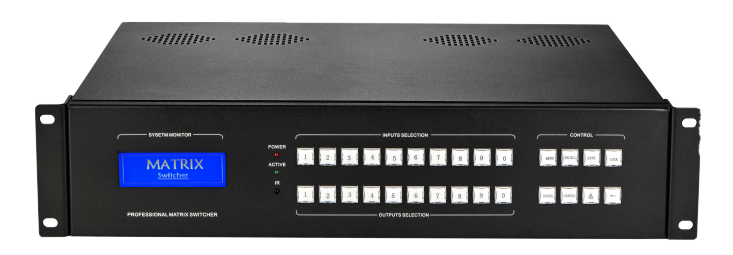

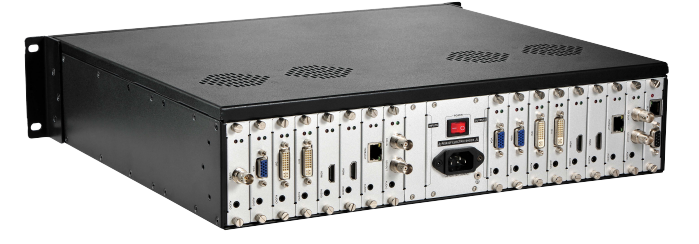

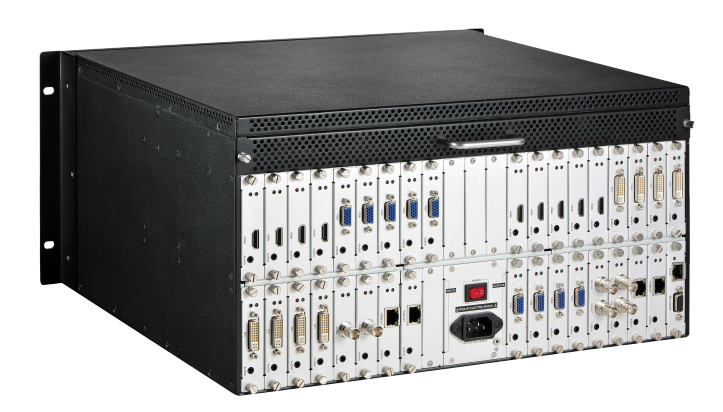

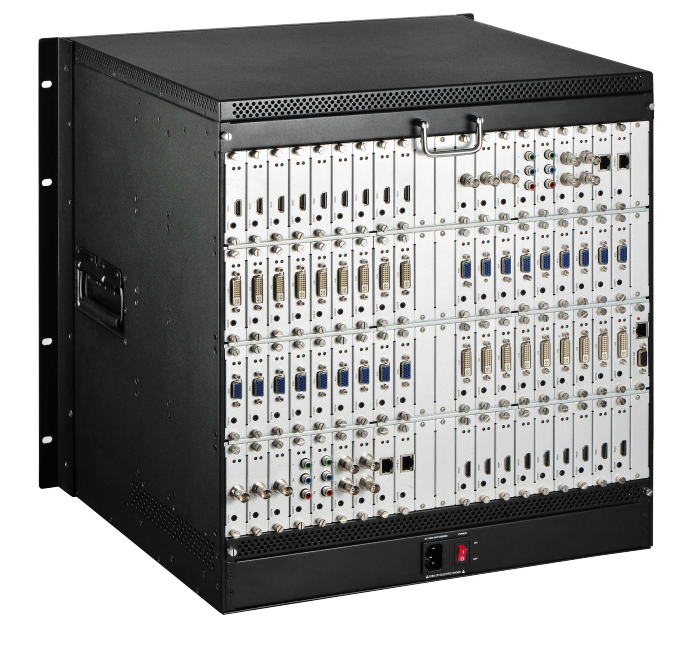

## 1. Overview

AMC is a powerful seamless modular matrix switcher, which integrates video wall processing and matrix switching in a single high performance chassis. With the advanced modular design, it provides options for various video interface combinations. Which provides a variety of I/O boards, including HDMI, DVI, VGA, SDI, HDBaseT, YPbPr, HDBaseT, Fiber Optical etc..

It is idea for application of conference room and control room etc.

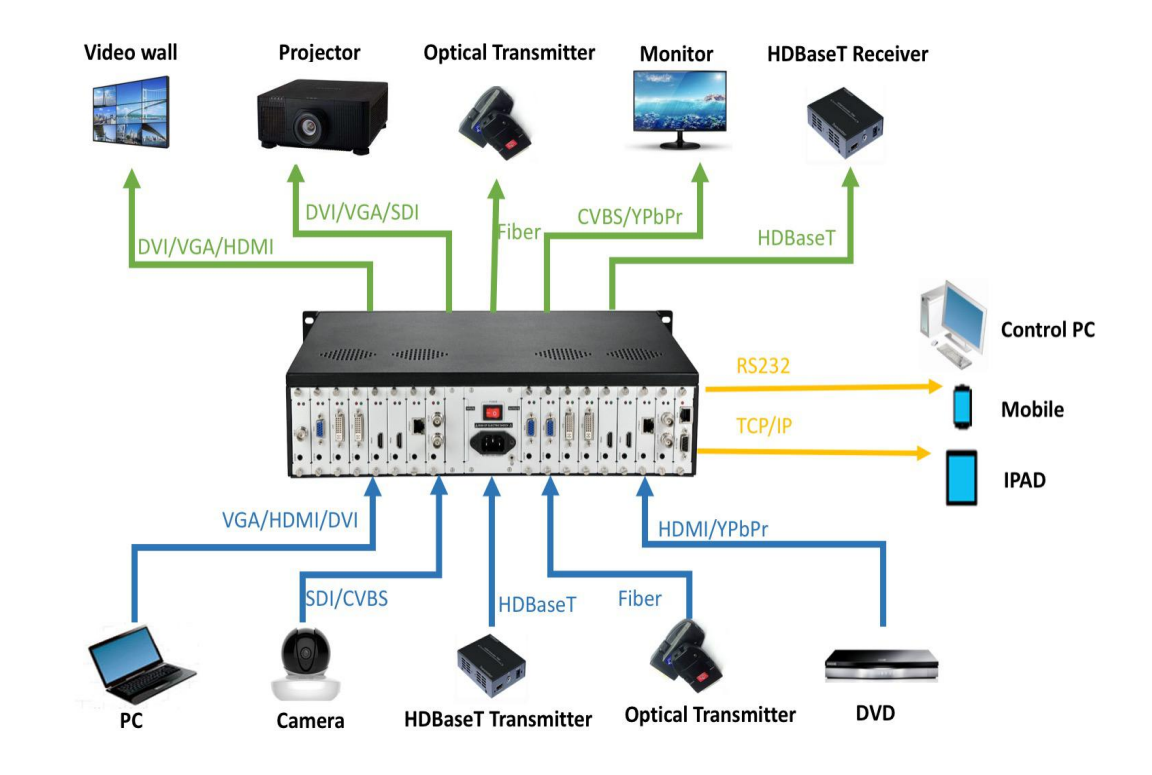

## 2. System Diagram

## 3. Front and Rear Panels

## 3.1 Front Panel

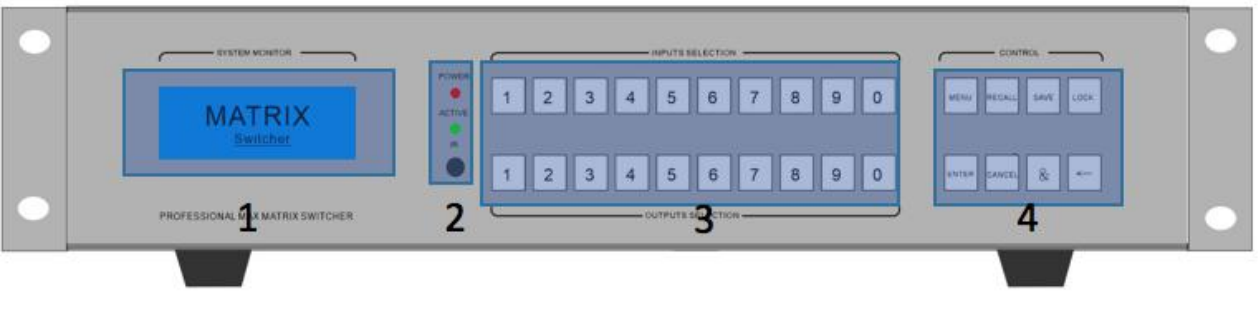

2U Chassis front panel

- 1. LCD display shows operation status.
- Indicators of device working status
   Power: When the light is on, it means the device is powered on.
   When the light is off, the device is powered off.
   Run: The Run indicator flash indicating the device is working normally.
   IR: The device supports infrared remote control.
- Number push buttons for inputs and outputs switching The first row number push buttons for input signals selection The second row number push buttons for output signal selection
- 4. Function push buttons for system management

**Menu**: Menu function selection. The user can the set baud rate, buzzer, IP address and other settings with the coordination of the menu and 1<sup>st</sup> row numbers button. **Recall**: Recall of the saved scene

Save: Save current scene

**Lock**: Lock or unlock operation. Long-pressed 5 seconds to lock and the button lights will be on. Long-pressed 5 seconds again to unlock and the button lights will be off. **Enter**: Confirm execution button, to work with other function buttons.

**Cancel:** Cancel the previous operation and return to main menu.

←: When switching multiple outputs at the same time, the user can cancel the wrong output selection in the previous step and re-select the correct output.

### 3.2 Real Panel

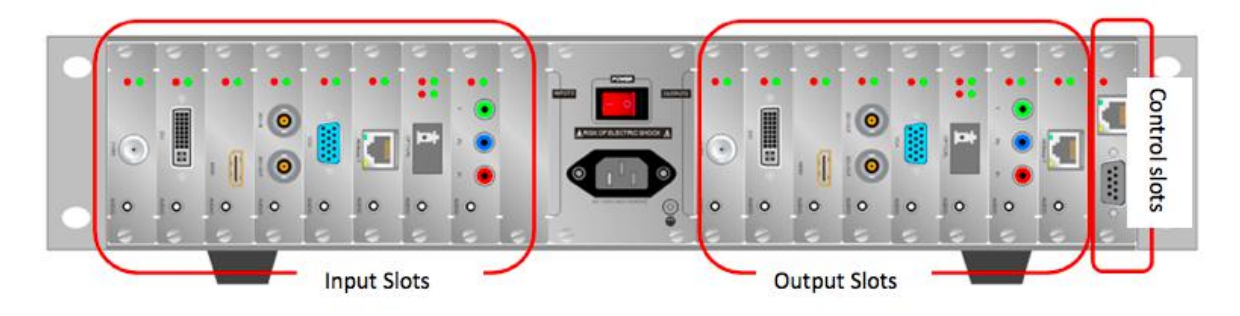

2U Chassis front panel

## 4. Control Software Operation

#### 4.1 Control Port Connection

Click the menu **Connect** to pop up a dialog box as follows. The default baud rate is 115200. Select the corresponding COM port and click the button **Connect**.

| vetwork con | nection  |       | 14    |       |         |
|-------------|----------|-------|-------|-------|---------|
| Device IP:  | 192.168. | 0.2   | Se    | earch | Connect |
| Device1     |          |       |       |       |         |
| COM:        | v        | Baud: | 19200 | ~     | Connect |
| COM:        | v        | Baud: | 19200 | ¥     | Connect |
|             |          |       |       |       |         |
|             |          |       |       |       |         |
|             |          |       |       |       |         |
|             |          |       |       |       |         |

#### 4.2 Input Source Setting

All input sources are put in the left side of the software interface. Right-click the corresponding input source to pop up the following interface:

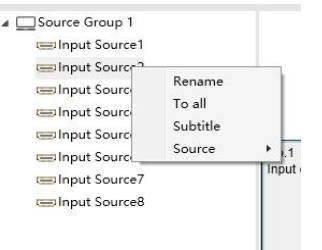

Rename: Set current input source name

To all: One-click to switch the current input source to all outputs

Subtitles: Text over the input source. The text color and position are adjustable.

Source: Set current input signal interface type

**Resolution:** Set current input signal resolution

#### 4.3 Output Port Setting

| No.1<br>Input char | nnel-1                                       | No.2<br>Input channel-1 |                | No.3<br>Input channel-1 |                | No.4<br>Input channel-1 |                |
|--------------------|----------------------------------------------|-------------------------|----------------|-------------------------|----------------|-------------------------|----------------|
|                    | Video wall<br>Split<br>Rename<br>Output Type |                         |                |                         |                |                         |                |
| No.5<br>Input char | Resolution<br>Parameter tuning<br>nnel-1     | input channel-1         | Output Address | No.7<br>Input channel-1 | Output Address | No.8<br>Input channel-1 | Output Address |
| MAXE 3             | Output Address                               | 00000.33                | Output Address | -                       | Output Address | 10003                   | Output Address |

**Video wall**: Select some adjacent screens and right-click the menu for video wall display. **Split**: Select a video wall display area and right-click the menu to back to single display. **Rename**: Modify the output name

**Output Type:** Choose the output port type according to the device configuration. **Resolution:** Set the output resolution

Parameter tuning: Modify the output brightness, contrast, color etc...

#### 4.4 Scene management

|                                                                                                    |                         |                         |                         | User Name: admin 🔻 — 🗙  |
|----------------------------------------------------------------------------------------------------|-------------------------|-------------------------|-------------------------|-------------------------|
| xxx company<br>Control Software                                                                                                    | Connect Source Scene    | Cycle Setting Help      | About                   |                         |
| Source Group 1     Goroup 1     Goroup |                         |                         |                         |                         |
| i Input Source6<br>Input Source7<br>Input Source8                                                                                                    | No.1<br>Input channel-1 | No.2<br>Input channel-1 | No.3<br>Input channel-1 | No.4<br>Input channel-1 |
|                                                                                                    | Cutput Address          | 📼 Output Address        | 😑 Output Address        | 😑 Output Address        |
|                                                                                                    | No.5<br>Input channel-1 | No.6<br>Input channel-1 | No.7<br>Input channel-1 | No.8<br>Input channel-1 |
|                                                                                                    | 😅 Output Address        | Cutput Address          | Cutput Address          | Cutput Address          |
|                                                                                                    |                         |                         |                         |                         |

**Manage:** Manage current saved scenes, such as modify scene name, cycle etc. **Save:** Save current scene

Recall: Recall saved scene

#### 4.5 Scene Cycle

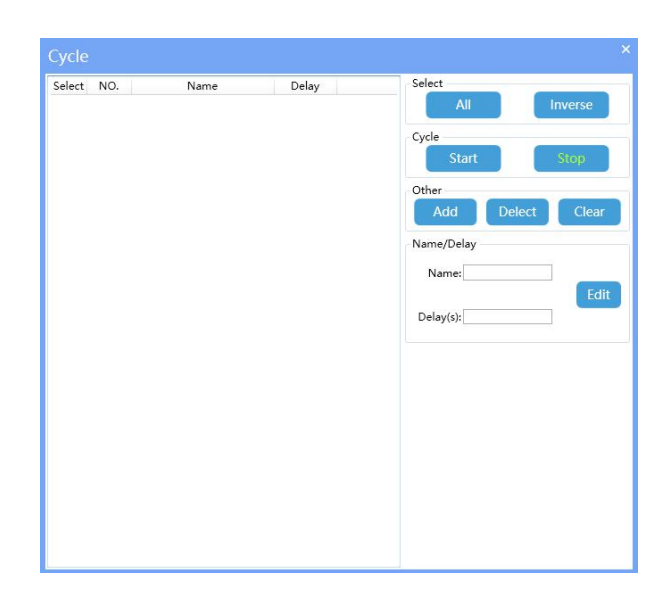

#### 4.6 Software Function Setting

Click the menu **Setting** it o enter the software functions setting. This function requires administrator right.

#### 4.6.1 Connect Setting

| Software C | configuration                           |                   | A ou               | tout at               |                                                                                                    |
|------------|-----------------------------------------|-------------------|--------------------|-----------------------|----------------------------------------------------------------------------------------------------|
|            | Connection Setting Device Name Device 1 | COM Name<br>COM 1 | Baud Rate<br>19200 | Auto Connect<br>False | Software Connection<br>Connect: ● COM ● LAN<br>LAN Connection<br>✓ Auto Connect<br>COM<br>COM Numberi1<br>Setting<br>Device Name: Device1<br>Name: Device1<br>Name: Device1<br>Name: Device1<br>Value (19200)<br>Auto Connect: ♥ Ves ● No<br>Setting<br>IP Addr: 192.168.0.2<br>Update<br>MAC Addr: 10,78 CB (F9) 44 E6<br>Update<br>SubnetMask: 255.255.0<br>Update<br>SubnetMask: 255.255.0<br>Update<br>Fixed IP Automatic IP Default |

**COM**: Set current device COM ports numbers.

**COM Setting**:Set the device name, baud rate and auto connect.

**LAN Setting:** Set the current IP in fixed or automatic.For the fixed IP, the IP address, MAC address, subnet mask, default gateway, and port number are adjustable.

#### 4.6.2 System Setting

| LOGO<br>LOGO Type:     Text     Imput     Output     yo     Loso       LOGO<br>LOGO Type:     Text     Imput     Buzzer Setting       Software     Buzzer On     Buzzer Off       Software Type<br>Type:     Matrix® Videowall<br>Vachine No:     Buzzer Off       Eage Shield<br>Width:     Imput     Imput                                                                 | utaut 🔊 10 🔲 Hear                                                                                                    |                              |
|----------------------------------------------------------------------------------------------------|----------------------------------------------------------------------------------------------------|------------------------------|
| LOGO       Buzzer Setting         Buzzer Setting       Buzzer On         Soft Name:       Control Software         Telephone:       0000-0000000 Ø         Setting       Buzzer Off         Software Type       Matrix          Videowall         Ype:       Matrix          Videowall         Setting       Setting         Eage Shield       Midth:         Width:       0 |                                                                                                    | System I mput                |
| LGGO Type:  Text Image Company:  xxx company Buzzer On Buzzer Off Buzzer Off Setting Software Type Type: Matrix  Videowall tachine No:  Setting Eage Shield Width: 0 Height 0                                                                                                    |                                                                                                    | OGO Buzzer Setting           |
| Company: ixxx company Buzzer On<br>Buzzer Off<br>Buzzer Off<br>Buzzer Off<br>Setting<br>ioftware Type<br>Type:<br>Matrix® Videowall<br>lachine No: 0<br>Setting<br>liage Shield<br>Width: 0<br>Height: 0                                                                                                    |                                                                                                    | JGO Type: ● Text ○ Image     |
| Soft Name: Control Software Buzzer Off Telephone: 0000-0000000 S Setting Software Type Type: O Matrix® Videowall achine No: 0 Setting Setting Setting Height: 0 Height: 0                                                                                                    |                                                                                                    | Company: xxx company B       |
| Telephone: 0000-0000000 2<br>Setting<br>Setting<br>Setting<br>Setting<br>Setting<br>Setting<br>Setting<br>Setting                                                                                                    |                                                                                                    | oft Name: Control Software B |
| Setting<br>oftware Type<br>Type: OMatrix ® Videowall<br>achine No: O<br>Setting<br>age Shield<br>Width: O<br>Height: O                                                                                                    | and the second second se | elephone: 0000-00000000      |
| age Shield<br>Height: 0                                                                                                    |                                                                                                    | Setting                      |
| oftware Type OMatrix® Videowall<br>achine No: 0<br>Setting<br>age Shield<br>Width: 0<br>Height: 0                                                                                                    |                                                                                                    |                              |
| age Shield<br>Width: 0<br>Height: 0                                                                                                    |                                                                                                    | offunza Turco                |
| achine No: 0Setting age Shield Width: 0Height: 0                                                                                                    |                                                                                                    | Type: O Matrix Videowall     |
| age Shield<br>Width: [0<br>Height: [0                                                                                                    |                                                                                                    | achine No: 0                 |
| age Shield<br>Widh: [0<br>Height: [0                                                                                                    |                                                                                                    | Setting                      |
| age Shield<br>Width: [0<br>Height: [0                                                                                                    |                                                                                                    |                              |
| age Shield<br>Width: 0<br>Height: 0                                                                                                    |                                                                                                    |                              |
| age Shield<br>Width: 0<br>Height: 0                                                                                                    |                                                                                                    |                              |
| age Shield<br>Width: [0<br>Height: [0                                                                                                    |                                                                                                    |                              |
| Width: 0<br>Height: 0                                                                                                    |                                                                                                    | age Shield                   |
| Height: 0                                                                                                    |                                                                                                    | Width: 0                     |
|                                                                                                    |                                                                                                    | Height: 0                    |
| Setting                                                                                                    |                                                                                                    | Setting                      |
|                                                                                                    |                                                                                                    |                              |

LOGO: Select LOGO type in text or in picture and add information of company, and software name. Then click the Setting button and re-open the software. Software Type: Select matrix switcher or video wall software mode.

Edge Shield: Image pixel adjustment in the video wall mode.

Buzzer Setting: Buzzer on/off. In buzzer off status, there is no sound when the user operate the machine.

#### 4.6.3 Input Sources Setting

| ftware Configuration                                                                                                    |                                                                                                    |
|----------------------------------------------------------------------------------------------------|----------------------------------------------------------------------------------------------------|
| Connect OC System II Input Qutput<br>Source Group 1<br>Source Group 1<br>Source J<br>Source J<br>So | I/O       User         Input Stroup       Setting         Input Num:       Setting         Input Nume       Setting         Input Nume       Setting         Input Nume       Setting         Input Nume       Setting         Input //Group       No:         Stroup ID:       Input         Input       Source Type:         Edit       Setting |

**Inputs group**: Set input source group management, each group source numbers are user-defined.

Inputs group name: Set the input source group name.

Inputs/groups parameter setting: Set the input source serial number, group ID, channel name and source type.

#### 4.6.4 Output Sources Setting

| Softv       | vare Co        | nfiguration                                                          |                          |                                    |                       |     |   |      | ×                                                                                                    |
|-------------|----------------|----------------------------------------------------------------------|--------------------------|------------------------------------|-----------------------|-----|---|------|----------------------------------------------------------------------------------------------------|
| 2           | Connect        | 🖗 <sup>©</sup> System                                                | Input                    | 🔍 Output                           | <b>Q</b> <sup>6</sup> | I/O | 1 | User |                                                                                                    |
| NO. 1 2 2   | Port<br>1<br>2 | Output Addr<br>Output Address<br>Output Address                      | Source Typ<br>DVI<br>DVI | Resolution<br>1080P@60<br>1080P@60 |                       |     |   |      | Basic Setting                                                                                                    |
| 4<br>5<br>6 | 4<br>5<br>6    | Output Address<br>Output Address<br>Output Address<br>Output Address | DVI<br>DVI<br>DVI        | 1080P@60<br>1080P@60<br>1080P@60   |                       |     |   |      | Column: 4 Setting                                                                                                |
| 7<br>8      | 7<br>8         | Output Address<br>Output Address                                     | DVI<br>DVI               | 1080P@60<br>1080P@60               |                       |     |   |      | NO: 1<br>Port: 1<br>Output Addr: Output Address<br>Source Type: DVI · · ·<br>Resolution: 1080P@60 · ·<br>Setting |
|             |                |                                                                      |                          |                                    |                       |     |   |      |                                                                                                    |

**Basic Setting:** Set current display unit layout **Output Setting:** Set corresponding output port number, address name, source type etc..

#### 4.6.5 I/O Setting

Set the modular input and output cards numbers combination.

| <b>3</b> 0 | Connect  | 0 <sup>0</sup> | System    |      | Input  |         | Outp | ut <b>Q</b> <sup>6</sup> | I/O   | 1     | User  |       |       |       |       |       |     |
|------------|----------|----------------|-----------|------|--------|---------|------|--------------------------|-------|-------|-------|-------|-------|-------|-------|-------|-----|
| No.1       | No.2     | No.3           | No.4      | No.5 | No.6   | No.7    | No.8 | No.9                     | No.10 | No.11 | No.12 | No.13 | No.14 | No.15 | No.16 | No.17 |     |
|            |          |                |           |      |        |         |      |                          |       |       |       |       |       |       |       |       |     |
|            |          |                |           |      | 9      |         |      |                          |       |       |       |       |       |       |       |       | _   |
|            |          |                |           |      |        |         |      |                          |       |       |       |       |       |       |       |       |     |
|            |          |                |           |      |        |         |      |                          |       |       |       |       |       |       |       |       |     |
|            |          |                |           |      |        |         |      |                          |       |       |       |       |       |       |       |       |     |
|            |          |                | _         |      | _      |         | _    | _                        |       | _     | _     |       |       | _     |       | _     |     |
|            |          |                |           |      |        |         |      |                          |       |       |       |       |       |       |       |       |     |
|            |          |                |           |      |        |         |      |                          |       |       |       |       |       |       |       |       |     |
| 17 I/O     | Hybrid M | la' v l        | nput card | 9    | Output | card: 8 | Set  | ting                     |       |       |       |       |       |       |       | Ар    | oly |

#### 4. 6. 6 User Management

The administrator can add different user login names according to the actual situation and give them different operation permissions for hierarchical management.

| 3                |                                          |                                                                                                    |                                                                                                    |  |
|------------------|------------------------------------------|----------------------------------------------------------------------------------------------------|----------------------------------------------------------------------------------------------------|--|
| Connect 🔯 System | 🔲 Input 📉 Ou                             | tput 🔯 I/O 👤                                                                                                    | User                                                                                                    |  |
| Connect System   | er Manage<br>User Name:<br>admin<br>Jser | Permission<br>Pinput Subtitle<br>Input Subtitle<br>Scene Manange<br>Output Source<br>Output Source<br>Output Setting<br>Scene Save<br>Scene Recall<br>User Param<br>User Name: admin<br>Password: admin<br>Delect<br>A | ✓ Connect Setting       ✓ System Setting       ✓ System Setting       ✓ Output Setting       ✓ I/O Setting       ✓ U Ser Management       ✓ Source Voice |  |

### 4.7 Help

Click the Help menu for software operation guide.

## 4.8 About

Check the **About** menu for software version information.

## 5. RS232 Protocols

| COM port prot   | tocols                           |               |         |  |  |  |  |  |
|-----------------|----------------------------------|---------------|---------|--|--|--|--|--|
| Baud rate: 118  | 5200 preset                      |               |         |  |  |  |  |  |
| Data bit: 8bits | Data bit: 8bits                  |               |         |  |  |  |  |  |
| Stop bit: 1bit  |                                  |               |         |  |  |  |  |  |
| Check Digit: N  | lone                             |               |         |  |  |  |  |  |
|                 | Switching Protocols              |               |         |  |  |  |  |  |
| Single Chann    | el Switching                     |               |         |  |  |  |  |  |
| PC to Matrix    | Function                         | Matrix to PC  | Example |  |  |  |  |  |
| [X1]V[Y1].      | Single input [X1] to output [Y1] | V:[X1]->[Y1]! | 1V1.    |  |  |  |  |  |
| Multiple Char   | nnels Switching                  |               |         |  |  |  |  |  |

| PC to Matrix                                                                                                    | Function                                                                                                    | Matrix to PC                                                                                                    | Example                                                                |
|----------------------------------------------------------------------------------------------------|----------------------------------------------------------------------------------------------------|----------------------------------------------------------------------------------------------------|------------------------------------------------------------------------|
| [X1]V[Y1],[Y2].                                                                                                    | Input [X1] to [Y1],[Y2]                                                                                                    | V:[X1]->[Y1],[Y2<br>] !                                                                                                    | 1V1,2,3.                                                               |
| [X1]All.                                                                                                    | Input [X1] to All                                                                                                    | [X1]A/V TO All!                                                                                                    | 1All.                                                                  |
| All#.                                                                                                    | All inputs to corresponding outputs                                                                                                    | All A/V Through!                                                                                                    | All#.                                                                  |
| Close Single (                                                                                                    | Dutput                                                                                                    | ·                                                                                                    |                                                                        |
| PC to Matrix                                                                                                    | Function                                                                                                    | Matrix to PC                                                                                                    | Example                                                                |
| 0V[Y1].                                                                                                    | Close output [Y1]                                                                                                    | V:OFF->[Y1]!                                                                                                    | 0V1.                                                                   |
| Close Multiple                                                                                                    | Outputs                                                                                                    |                                                                                                    |                                                                        |
| PC to Matrix                                                                                                    | Function                                                                                                    | Matrix to PC                                                                                                    | Example                                                                |
| [Y1], [Y2]V\$.                                                                                                    | Y1], [Y2]V\$. Close outputs [Y1] and [Y2]                                                                                                    |                                                                                                    | 1,2,3V\$.                                                              |
| AII\$.                                                                                                    | Close all outputs                                                                                                    | All A/V Closed!                                                                                                    | All\$.                                                                 |
|                                                                                                    | Scene Protocol                                                                                                    | S                                                                                                    |                                                                        |
| PC to Matrix                                                                                                    | Function                                                                                                    | Matrix to PC                                                                                                    | Example                                                                |
| Save[N].                                                                                                    | Save the Scene N                                                                                                    | Save To F[N]!                                                                                                    | Save1.                                                                 |
| Recall[N].                                                                                                    | Recall the Scene N                                                                                                    | Recall From<br>F[N]!                                                                                                    | Recall1.                                                               |
| Clear[N].                                                                                                    | Delete the Scene N                                                                                                    | Clear F[N]!                                                                                                    | Clear1.                                                                |
|                                                                                                    | Query protocols                                                                                                    | 5                                                                                                    |                                                                        |
| Channels con                                                                                                    | nection query protocols                                                                                                    |                                                                                                    |                                                                        |
| PC to Matrix                                                                                                    | Function                                                                                                    | Matrix to PC                                                                                                    | Example                                                                |
|                                                                                                    |                                                                                                    |                                                                                                    | -                                                                      |
|                                                                                                    |                                                                                                    | V:[X1]->[X2]!                                                                                                    | Otaturad                                                               |
| Status[Y1].                                                                                                    | Query one output connection status.                                                                                                    | V:[X1]->[X2]!<br>A:[X1]->[X2]!                                                                                                    | Status1.                                                               |
| Status[Y1].                                                                                                    | Query one output connection status.                                                                                                    | V:[X1]->[X2]!<br>A:[X1]->[X2]!<br>V:[X1]->[X2]!                                                                                                    | Status1.                                                               |
| Status[Y1].                                                                                                    | Query one output connection status.<br>Query all outputs connection status.                                                                                                    | V:[X1]->[X2]!<br>A:[X1]->[X2]!<br>V:[X1]->[X2]!<br>A:[X1]->[X2]!                                                                                   | Status1.<br>Status.                                                    |
| Status[Y1].                                                                                                    | Query one output connection status.<br>Query all outputs connection status.                                                                                                    | V:[X1]->[X2]!<br>A:[X1]->[X2]!<br>V:[X1]->[X2]!<br>A:[X1]->[X2]!<br>                                                                               | Status1.<br>Status.                                                    |
| Status[Y1].                                                                                                    | Query one output connection status.<br>Query all outputs connection status.<br>Setting Protocol                                                                                                    | V:[X1]->[X2]!<br>A:[X1]->[X2]!<br>V:[X1]->[X2]!<br>A:[X1]->[X2]!<br><br>S                                                                          | Status1.<br>Status.                                                    |
| Status[Y1].<br>Status.<br>PC to Matrix                                                                                                    | Query one output connection status.<br>Query all outputs connection status.<br><b>Setting Protocol</b><br>Function                                                                                                    | V:[X1]->[X2]!<br>A:[X1]->[X2]!<br>V:[X1]->[X2]!<br>A:[X1]->[X2]!<br><br><b>S</b><br>Matrix to PC                                                   | Status1.<br>Status.<br>Example                                         |
| Status[Y1].<br>Status.<br>PC to Matrix<br>/:BellOff;                                                                                                    | Query one output connection status.<br>Query all outputs connection status.<br>Setting Protocol<br>Function<br>Turn off the buzzer                                                                                                    | V:[X1]->[X2]!<br>A:[X1]->[X2]!<br>V:[X1]->[X2]!<br>A:[X1]->[X2]!<br><br><b>S</b><br>Matrix to PC<br>Bell Off!                                      | Status1.<br>Status.<br>Example<br>/:BellOff;                           |
| Status[Y1].<br>Status.<br>PC to Matrix<br>/:BellOff;<br>/:BellOn;                                                                                                    | Query one output connection status.<br>Query all outputs connection status.<br><b>Setting Protocol</b><br>Function<br>Turn off the buzzer<br>Turn on the buzzer                                                                                                    | V:[X1]->[X2]!<br>A:[X1]->[X2]!<br>V:[X1]->[X2]!<br>A:[X1]->[X2]!<br><br>S<br>Matrix to PC<br>Bell Off!<br>Bell On!                                 | Status1.<br>Status.<br>Example<br>/:BellOff;<br>/:BellOn;              |
| Status[Y1].<br>Status.<br>PC to Matrix<br>/:BellOff;<br>/:BellOn;<br>/:BR[X4];                                                                                                    | Query one output connection status.<br>Query all outputs connection status.<br>Setting Protocol<br>Function<br>Turn off the buzzer<br>Turn on the buzzer<br>Set the baud rate                                                                                                    | V:[X1]->[X2]!<br>A:[X1]->[X2]!<br>V:[X1]->[X2]!<br>A:[X1]->[X2]!<br>A:[X1]->[X2]!<br>S<br>Matrix to PC<br>Bell Off!<br>Bell On!<br>Baudrate: 9600! | Status1.<br>Status.<br>Example<br>/:BellOff;<br>/:BellOn;<br>/:BR9600; |
| Status[Y1].<br>Status.<br>PC to Matrix<br>/:BellOff;<br>/:BellOn;<br>/:BR[X4];<br>Switching proto                                                                                                    | Query one output connection status.<br>Query all outputs connection status.<br>Setting Protocol<br>Function<br>Turn off the buzzer<br>Turn on the buzzer<br>Set the baud rate<br>pools in hexadecimal:                                                                                                    | V:[X1]->[X2]!<br>A:[X1]->[X2]!<br>V:[X1]->[X2]!<br>A:[X1]->[X2]!<br><br><b>S</b><br>Matrix to PC<br>Bell Off!<br>Bell On!<br>Baudrate: 9600!       | Status1.<br>Status.<br>Example<br>/:BellOff;<br>/:BellOn;<br>/:BR9600; |
| Status[Y1].<br>Status.<br>PC to Matrix<br>/:BellOff;<br>/:BellOn;<br>/:BR[X4];<br>Switching proto<br>0 to 9 correspo                                                                                       | Query one output connection status.<br>Query all outputs connection status.<br><b>Setting Protocol</b><br>Function<br>Turn off the buzzer<br>Turn on the buzzer<br>Set the baud rate<br>pcols in hexadecimal:<br>nding 30 to 39                                                                                  | V:[X1]->[X2]!<br>A:[X1]->[X2]!<br>V:[X1]->[X2]!<br>A:[X1]->[X2]!<br><br><b>S</b><br>Matrix to PC<br>Bell Off!<br>Bell On!<br>Baudrate: 9600!       | Status1.<br>Status.<br>Example<br>/:BellOff;<br>/:BellOn;<br>/:BR9600; |
| Status[Y1].<br>Status.<br>PC to Matrix<br>/:BellOff;<br>/:BellOn;<br>/:BR[X4];<br>Switching proto<br>0 to 9 correspondent<br>A: 41 V: 56                                                                   | Query one output connection status.<br>Query all outputs connection status.<br>Setting Protocol<br>Function<br>Turn off the buzzer<br>Turn on the buzzer<br>Set the baud rate<br>pcols in hexadecimal:<br>nding 30 to 39<br>I: 6C .: 2E                                                                          | V:[X1]->[X2]!<br>A:[X1]->[X2]!<br>V:[X1]->[X2]!<br>A:[X1]->[X2]!<br><br><b>S</b><br>Matrix to PC<br>Bell Off!<br>Bell On!<br>Baudrate: 9600!       | Status1.<br>Status.<br>Example<br>/:BellOff;<br>/:BellOn;<br>/:BR9600; |
| Status[Y1].<br>Status.<br>PC to Matrix<br>/:BellOff;<br>/:BellOn;<br>/:BR[X4];<br>Switching proto<br>0 to 9 correspo<br>A: 41 V: 56<br>For example:                                                        | Query one output connection status.<br>Query all outputs connection status.<br>Setting Protocol<br>Function<br>Turn off the buzzer<br>Turn on the buzzer<br>Set the baud rate<br>ocols in hexadecimal:<br>nding 30 to 39<br>I: 6C .: 2E                                                                          | V:[X1]->[X2]!<br>A:[X1]->[X2]!<br>V:[X1]->[X2]!<br>A:[X1]->[X2]!<br><br><b>S</b><br>Matrix to PC<br>Bell Off!<br>Bell On!<br>Baudrate: 9600!       | Status1.<br>Status.<br>Example<br>/:BellOff;<br>/:BellOn;<br>/:BR9600; |
| Status[Y1].<br>Status.<br>PC to Matrix<br>/:BellOff;<br>/:BellOn;<br>/:BR[X4];<br>Switching proto<br>0 to 9 corresponder<br>A: 41 V: 56<br>For example:<br>1V1. hexadecin                                  | Query one output connection status.<br>Query all outputs connection status.<br><b>Setting Protocol</b><br>Function<br>Turn off the buzzer<br>Turn on the buzzer<br>Set the baud rate<br>ocols in hexadecimal:<br>nding 30 to 39<br>I: 6C : 2E<br>mal : 31 56 31 2E                                               | V:[X1]->[X2]!<br>A:[X1]->[X2]!<br>V:[X1]->[X2]!<br>A:[X1]->[X2]!<br><br><b>S</b><br>Matrix to PC<br>Bell Off!<br>Bell On!<br>Baudrate: 9600!       | Status1.<br>Status.<br>Example<br>/:BellOff;<br>/:BellOn;<br>/:BR9600; |
| Status[Y1].<br>Status.<br>PC to Matrix<br>/:BellOff;<br>/:BellOn;<br>/:BR[X4];<br>Switching proto<br>0 to 9 corresponder<br>A: 41 V: 56<br>For example:<br>1V1. hexadecin<br>2V5. hexadecin                | Query one output connection status.<br>Query all outputs connection status.<br>Setting Protocol<br>Function<br>Turn off the buzzer<br>Turn on the buzzer<br>Set the baud rate<br>pools in hexadecimal:<br>nding 30 to 39<br>I: 6C .: 2E<br>mal : 31 56 31 2E<br>nal : 32 56 35 2E                                | V:[X1]->[X2]!<br>A:[X1]->[X2]!<br>V:[X1]->[X2]!<br>A:[X1]->[X2]!<br><br><b>S</b><br>Matrix to PC<br>Bell Off!<br>Bell On!<br>Baudrate: 9600!       | Status1.<br>Status.<br>Example<br>/:BellOff;<br>/:BellOn;<br>/:BR9600; |
| Status[Y1].<br>Status.<br>PC to Matrix<br>/:BellOff;<br>/:BellOn;<br>/:BR[X4];<br>Switching proto<br>0 to 9 correspo<br>A: 41 V: 56<br>For example:<br>1V1. hexadecin<br>2V5. hexadecin<br>6V12. hexadecin | Query one output connection status.<br>Query all outputs connection status.<br><b>Setting Protocol</b><br>Function<br>Turn off the buzzer<br>Turn on the buzzer<br>Set the baud rate<br>pcols in hexadecimal:<br>nding 30 to 39<br>I: 6C .: 2E<br>mal : 31 56 31 2E<br>mal: 32 56 35 2E<br>simal: 36 56 31 32 2E | V:[X1]->[X2]!<br>A:[X1]->[X2]!<br>V:[X1]->[X2]!<br>A:[X1]->[X2]!<br><br><b>S</b><br>Matrix to PC<br>Bell Off!<br>Bell On!<br>Baudrate: 9600!       | Status1.<br>Status.<br>Example<br>/:BellOff;<br>/:BellOn;<br>/:BR9600; |

## 6. Specifications

| Model                | AMC-04                                                                                                    | AMC-08<br>AMC-0808S | AMC-16               | AMC-36               | AMC-72               |  |
|----------------------|----------------------------------------------------------------------------------------------------|---------------------|----------------------|----------------------|----------------------|--|
| Product Name         | 4X4 Modular Matrix                                                                                                | 8X8 Modular Matrix  | 16X16 Modular Matrix | 36X36 Modular Matrix | 72X72 Modular Matrix |  |
| Interface            | 4 Input /4 Output                                                                                                 | 8 Input /8 Output   | 16 Input /16 Output  | 36 Input/36 Output   | 72 Input/72 Output   |  |
| Input Interface      | One interface in one input board includes DVI, GA, CVBS, HDMI, HDMI-4K, 3G-SDI, YPbPr, HDBaseT, Fiber Optic etc.  |                     |                      |                      |                      |  |
| Output Interface     | One interface in one output board includes DVI, GA, CVBS, HDMI, HDMI-4K, 3G-SDI, YPbPr, HDBaseT, Fiber Optic etc. |                     |                      |                      |                      |  |
| Resolution           | 640x480~4096x2160@60Hz (VESA standard) 480i~2160@60hz (HDTV standard)                                             |                     |                      |                      |                      |  |
| Protocol Standard    | Support DVI1.0 and HDMI1.3, HDMI1.4, HDMI 2.0, HDCP protocol and EDID management compliance.                      |                     |                      |                      |                      |  |
| Transmission         | 25m (Digital cable), 30m (Analog cable), 100m (SUTP)                                                              |                     |                      |                      |                      |  |
| Distance             | 300m (Multi-core fiber), 1.5~20Km (Single core fiber)                                                             |                     |                      |                      |                      |  |
| Control              | Front panel push buttons, IR Infrared, RS232 and LAN etc.                                                         |                     |                      |                      |                      |  |
| Temperature/Humidity | Temperature: -20°C ~ +70°C Humidity: 10%~90%                                                                      |                     |                      |                      |                      |  |
| Power Consumption    | 100~260V 50/60Hz                                                                                                  |                     |                      |                      |                      |  |
| Power Consumption    | 50W                                                                                                    | 100W                | 200W                 | 450W                 | 1000W                |  |
| Product Dimension    | 440X350X45mm                                                                                                    | 440X350X99mm        | 440X350X223mm        | 440X400X490m         | 440X400X890m         |  |
|                      | (1U))                                                                                                    | (2.5U)              | (4.5U)               | (11U)                | (20 U)               |  |
| Product Weight       | 7Kg                                                                                                    | 12.5Kg              | 21Kg                 | 35Kg                 | 65Kg                 |  |

| Model                | AMC-17H                                                                                               | AMC-36H              |  |  |  |
|----------------------|----------------------------------------------------------------------------------------------------|----------------------|--|--|--|
| Product Name         | 17 I/0 Hybrid Matrix                                                                                  | 36 I/0 Hybrid Matrix |  |  |  |
| Interface            | 17 Input and Output                                                                                   | 36 Input and Output  |  |  |  |
| Input Interface      | One interface in one input board includes DVI, GA, CVBS, HDMI, HDMI-4K, 3G-SDI, YPbPr, HDBaseT, Fiber |                      |  |  |  |
| Output Interface     | One interface in one output board includes DVI, GA, CVBS, HDMI, HDMI-4K, 3G-SDI, YPbPr, HDBaseT,      |                      |  |  |  |
| Resolution           | 640x480~4096x2160@60Hz (VESA standard)                                                                |                      |  |  |  |
| Protocol Standard    | Support DVI1.0 and HDMI1.3, HDMI1.4, HDMI 2.0, HDCP protocol and EDID management compliance.          |                      |  |  |  |
| Transmission         | 25m (Digital cable), 30m (Analog cable), 100m (SUTP),                                                 |                      |  |  |  |
| Distance             | 300m (Multi-core fiber), 1.5~20Km (Single core fiber)                                                 |                      |  |  |  |
| Control              | Front panel push buttons, IR Infrared, RS232 and LAN etc.                                             |                      |  |  |  |
| Temperature/Humidity | ' Temperature: -20℃ ~ +70℃ Humidity: 10%~90%                                                          |                      |  |  |  |
| Power Consumption    | 100~260V 50/60Hz                                                                                      |                      |  |  |  |
| Power Consumption    | 100W                                                                                                  | 200W                 |  |  |  |
| Product Dimension    | 440X350X99mm (2.5U)                                                                                   | 440X350X223mm (5U)   |  |  |  |
| Product Weight       | 12.5Kg                                                                                                | 21Kg                 |  |  |  |